## **HoverCam**<sup>•</sup>

## **HOVERCAM PILOT MICROPHONE SET-UP**

- 1. Right-click (or press and hold) the volume icon on the taskbar and select **Recording Devices**.
- 2. In the **Recording** tab, select the microphone (HoverCam Solo 8 or Solo 8Plus), Right-click and select **Set as Default Device**.
- 3. Select the microphone or recording device you'd like to set up (HoverCam Solo 8 or Solo 8Plus) and select **Configure**.
- 4. Select Set up microphone, then select Desktop Microphone.
- 5. Follow the steps of the Microphone Setup Wizard.
- 6. Select the microphone or recording device you'd like to set up (HoverCam Solo 8 or Solo 8Plus) and select **Properties**.
- 7. In the Levels tab, set the Microphone level to 75 and select Apply.
- 8. In the Listen tab, click inside the box next to Listen to this device.
- 9. Below, Play through this device, select XX" Monitor (XX" is the size of your CenterStage) and select **OK.** If you are not using a HoverCam CenterStage unit, **select the model for the desired output unit.**

## SETTING DEFAULT SPEAKERS

- 1. Right-Click on speaker icon and Select **Playback devices** from the notification area. A **new window** titled Sound should open up.
- 2. Right-click on the blank area, place a checkmark on "Select **Disabled Devices**" and "Select **Disconnected Devices**".
- Select the XX" Monitor (XX" is the size of your CenterStage) and click on "Set Default" button to set it as default device. If you are not using a HoverCam CenterStage unit, select the model for the desired output unit. Select OK to save the changes and exit.

For support please contact: <u>support@thehovercam.com</u> | 866-201-2056 www.thehovercam.com